# Prestel HD-PTZ1W Full HD USB2.0 камера для видеоконференцсвязи Руководство пользователя

# Внешний вид камеры Prestel HD-PTZ1W

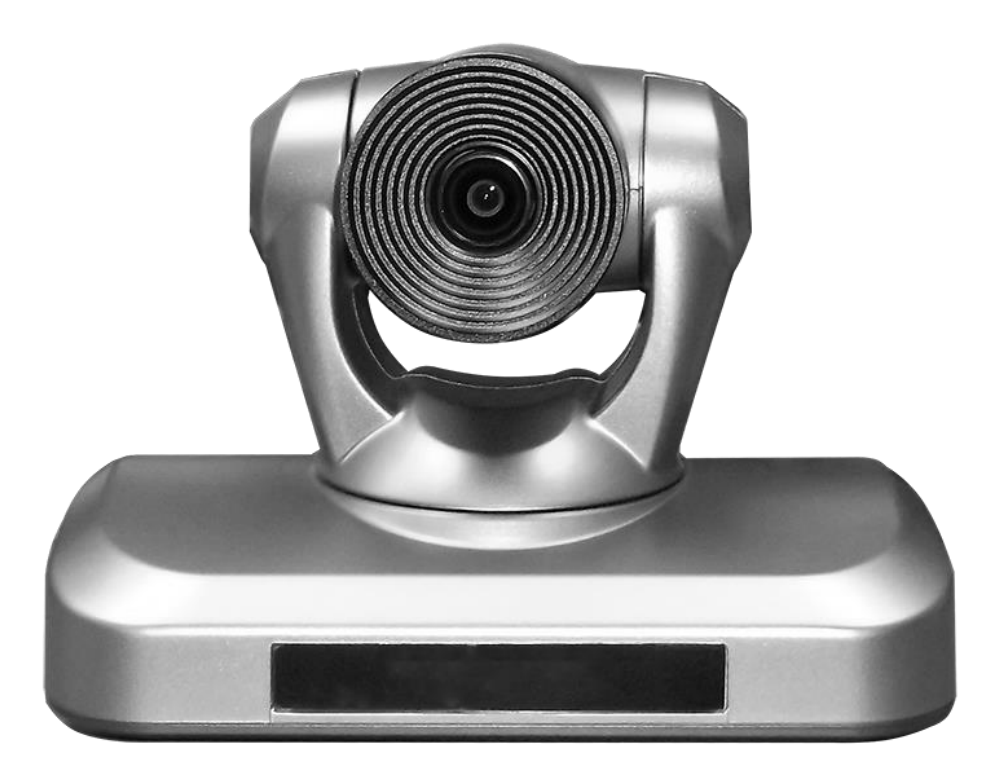

# Вид камеры Prestel HD-PTZ1W со стороны разъемов

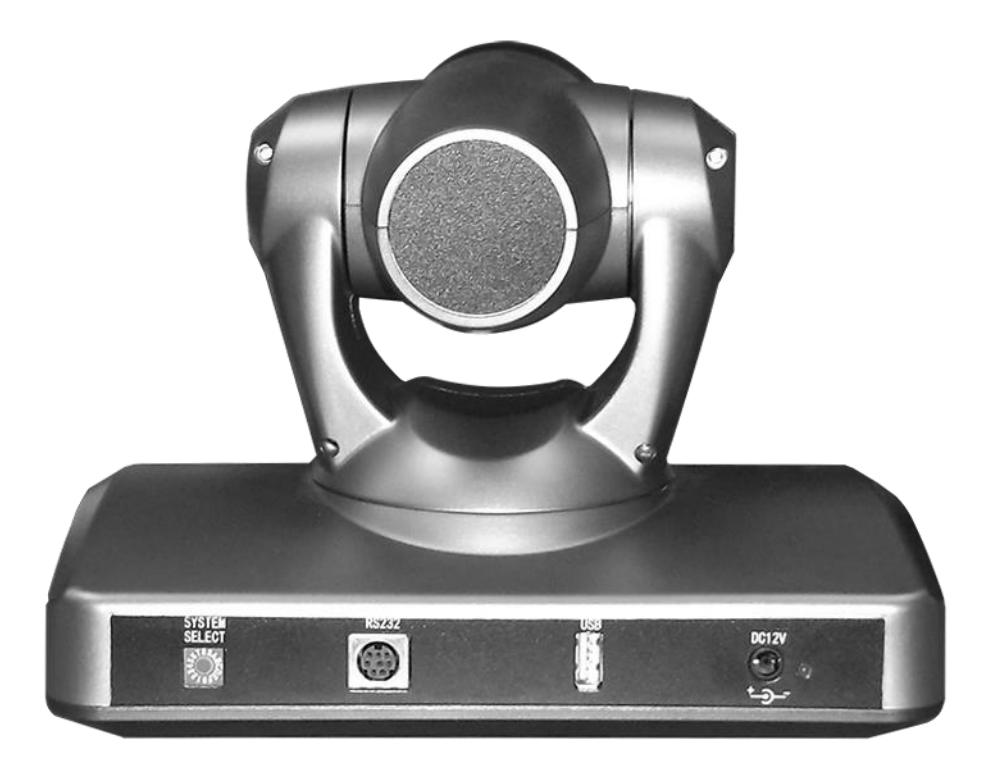

## Предисловие:

Благодарим за использование нашей Full HD USB 2.0 камеры для видеоконференцсвязи. Данное руководство описывает все операции, необходимые для установки и дальнейшей эксплуатации камеры Prestel HD-PTZ1W. Перед началом установки и использования камеры, пожалуйста, внимательно изучите данное руководство.

#### Предупреждения

- Этот продукт может использоваться только по прямому назначению, во избежание повреждения или создания опасной ситуации.
- Не подвергайте камеру воздействию влаги и не оставляйте ее под дождем.
- Во избежание поражения электрическим током не снимайте крышку камеры. Техническое обслуживание должно осуществляться только квалифицированным персоналом.
- Не используйте камеру вне ее диапазонов температуры, влажности и напряжения питания.
- Для очистки камеры от пыли используйте мягкую ткань. Для снятия сильных загрязнений используйте только специальные моющие средства. Не используйте агрессивные моющие средства и абразивные материалы.

#### Примечание

Электромагнитные поля определенных частот могут повлиять на качество изображения.

## Содержание

| 1. Примечания                                            | 5  |
|----------------------------------------------------------|----|
| 2. Комплект поставки                                     | 6  |
| 3. Быстрая установка                                     | 7  |
| 4. Особенности камеры                                    | 10 |
| 5. Технические характеристики камеры                     | 11 |
| 6. Интерфейсы камеры                                     | 14 |
| 7. Размеры камеры                                        | 15 |
| 8. Пульт дистанционного управления                       | 16 |
| 9. Использование пульта дистанционного управления        | 19 |
| 10. Описание интерфейса RS-232C (спецификация контактов) | 26 |
| 11. Управление через интерфейсы RS232C/RS485             | 27 |
| 12. Команды протокола VISCA                              | 28 |
| <u>13. Pelco-D - список команд</u>                       |    |
| <u>14. Pelco-P - список команд</u>                       | 40 |
| 15. Обслуживание камеры и устранение неполадок           | 41 |

## Примечания

#### Электробезопасность

Монтаж и эксплуатация должны согласовываться с нормами электробезопасности.

#### Замечания по транспортировке

При транспортировке и хранении избегайте ударов, вибрации и воздействия влаги.

#### Полярность питания

Камера Prestel HD-PTZ1W питается напряжением постоянного тока 12 В с максимальным током не более 2 А.

Полярность разъема питания в соответствии с

рисунком:

- положительный полюс внутренний контакт
- отрицательный полюс внешний цилиндрический контакт

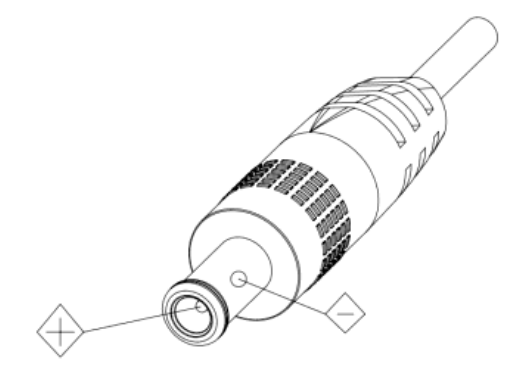

#### Предупреждения

Никогда не передвигайте камеру, берясь за

головную часть. Никогда не поворачивайте головную часть камеры, даже если произошло заедание механизма.

Камера должна устанавливаться на ровную горизонтальную поверхность.

Если камера устанавливается на телевизор или компьютер, то ее необходимо зафиксировать двусторонним скотчем в трех местах.

Не применяйте в условиях агрессивных жидкостей и газов, во избежание повреждения корпуса из органического материала. Перед началом эксплуатации убедитесь, что нет никаких препятствий для вращения головной части камеры. Не подключайте питание к камере до полного окончания монтажа и закрепления камеры.

#### Не разбирайте самостоятельно камеру

Мы не несем ответственности за любое несанкционированное изменение конструкции камеры.

## Комплект поставки

| Камера Prestel HD-PTZ1W1  | ШΤ. |
|---------------------------|-----|
| Адаптер питания1          | шт. |
| Кабель питания1           | шт. |
| Кабель RS-2321            | шт. |
| Пульт ДУ1                 | шт. |
| Руководство пользователя1 | ШΤ. |
| Двусторонний скотч4       | шт. |

## Быстрая установка

1. Пожалуйста, перед включением питания камеры проверьте правильность подключения всех кабелей в соответствии с рисунком.

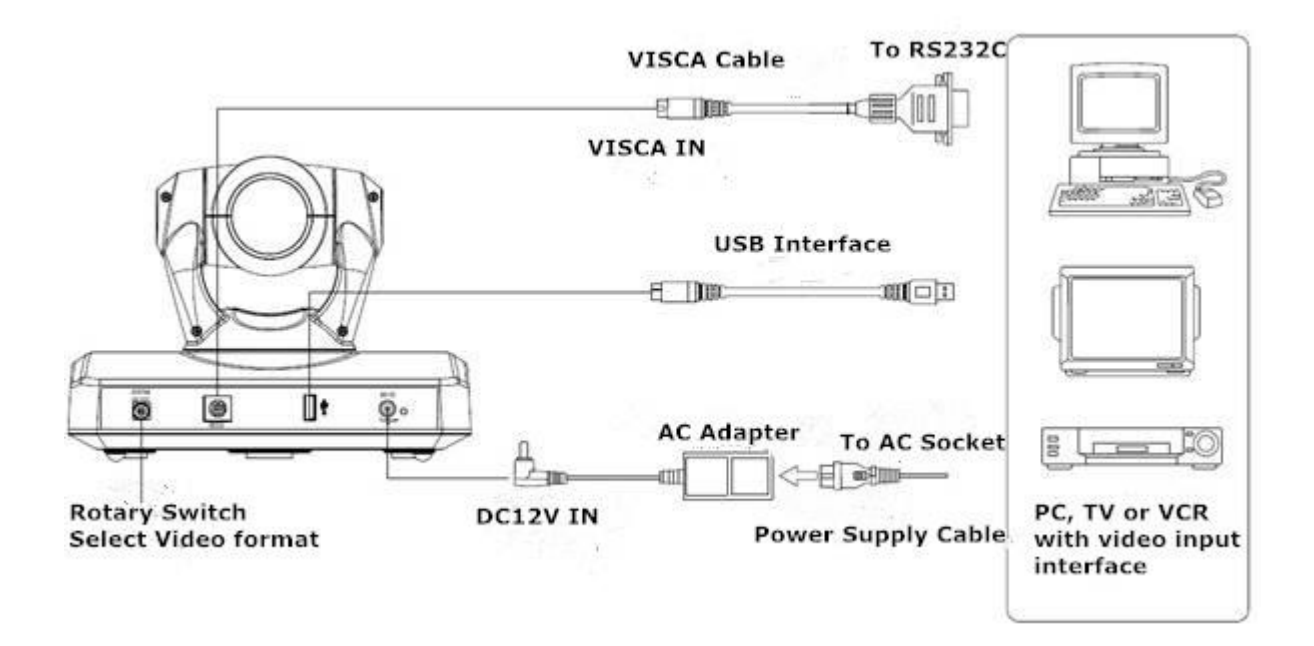

2. Установка нижних DIP-переключателей (информация для специалистов сервисных центров)

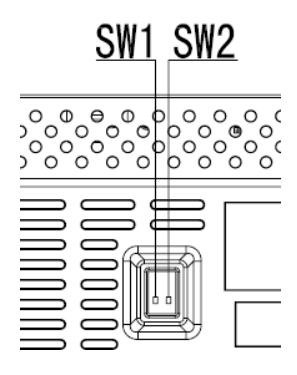

|   | S/1/ 1 | C/V/ | Описацию                 |    |
|---|--------|------|--------------------------|----|
|   | 300-1  | 300- | Описание                 |    |
|   |        | 2    |                          |    |
| 1 | Х      | OFF  | Режим обновления (Дл     | ٦Я |
|   |        |      | обновления ПО)           |    |
| 2 | х      | OFF  | Режим обновления (Дл     | ٦Я |
|   |        |      | обновления ПО)           |    |
| 3 | OFF    | ON   | Режим отладки (Для отлад | КИ |
|   |        |      | на заводе изготовителе)  |    |
| 4 | ON     | ON   | Рабочий режи             | М  |
|   |        |      | (Нормальный рабочи       | 1Й |
|   |        |      | режим)                   |    |
| 1 | 1      | 1    |                          |    |

#### 3. Настройка поворотного переключателя видеоформатов

Выберите одно из положений поворотного переключателя видеоформатов:

| Положение<br>переключателя | Формат видео               |  |  |
|----------------------------|----------------------------|--|--|
| 0                          |                            |  |  |
| 1                          |                            |  |  |
| 2                          |                            |  |  |
| 3                          |                            |  |  |
| 4                          | 720P60                     |  |  |
| 5                          | 720P50                     |  |  |
| 6                          | 1080P30                    |  |  |
| 7                          | 1080P25                    |  |  |
| 8                          | 720P30                     |  |  |
| 9                          | 720P25                     |  |  |
| A                          |                            |  |  |
| В                          |                            |  |  |
| С                          |                            |  |  |
| D                          |                            |  |  |
| E                          |                            |  |  |
| F                          | Отображение установленного |  |  |
|                            | формата                    |  |  |

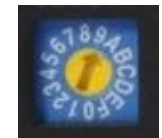

Примечание: после переключения видеоформата необходимо перезапустить камеру.

4. Включите кнопку питания на задней панели камеры.

5. После включения питания камера производит несколько тестовых поворотов в горизонтальной и вертикальной плоскостях. (Примечание: если сохранена предустановленная позиция "0", то камера после тестовых поворотов установится в положение "0").

6. Сброс на заводские настройки: для сброса всех настроек камеры нажмите одновременно клавиши "F4" и "0" на пульте ДУ.

7. Для работы камеры в нормальном положении, например, на столе - нажмите одновременно клавиши: [\*]+[#]+[▲] на пульте ДУ.

8. Для работы камеры в положении "вверх дном", например, на потолке - нажмите одновременно клавиши: [\*]+[#]+[▼] на пульте ДУ.

## Особенности камеры Prestel HD-PTZ1W

- Высококачественное видео в формате 1080р30
- Поддержка интерфейса USB 2.0
- Поддержка протоколов управления VISCA/Pelco-D/Pelco-P
- Запоминание до 10 предустановленных позиций камеры
- Возможность установки камеры на потолке в положении "вверх дном"
- 3-кратный оптический зум с высокоточной автоматической фокусировкой

# Технические характеристики камеры Prestel HD-PTZ1W

| Камера                      |                                                 |  |  |
|-----------------------------|-------------------------------------------------|--|--|
| Матрица                     | 1/3" HD CMOS                                    |  |  |
| Видеоформаты                | 1080p30/1080p25;<br>720p60/720p50/720p30/720p25 |  |  |
| Объектив                    | f = 3.2 – 9.6 мм, F1.2 - 2.1                    |  |  |
| Оптический зум              | 3x                                              |  |  |
| Поле зрения                 | От 105° до 30.2°                                |  |  |
| Минимальная<br>освещенность | 0.1 лк                                          |  |  |
| Баланс белого               | Авто/Ручной/АТW/В одно касание                  |  |  |
| Фокусировка                 | Авто/Ручная/В одно касание                      |  |  |
| Диафрагма                   | Авто/Ручная                                     |  |  |
| Отношение<br>сигнал/шум     | 38 дБ                                           |  |  |
| Интерфейсы                  |                                                 |  |  |
| НD Интерфейсы               | USB 2.0                                         |  |  |
| Интерфейс<br>управления     | 8 pin mini DIN                                  |  |  |

| Формат сигналов<br>управления | Стартовый бит: 1, Биты данных: 8, Стоповый бит: 1,<br>Скорость передачи данных 115200/9600/4800/2400 бит/с |  |  |
|-------------------------------|----------------------------------------------------------------------------------------------------|--|--|
| Разъем питания                | HEC3800                                                                                                    |  |  |
| Механизмы поворотов           |                                                                                                    |  |  |
| Панорамирование               | ±100°                                                                                                    |  |  |
| Наклон                        | От -30° до + 30°                                                                                           |  |  |
| Количество пресетов           | 10                                                                                                    |  |  |
| Основные характеристики       |                                                                                                    |  |  |
| Адаптер питания               | 110 - 220 В переменного тока / 12 В / 2.5 А постоянного тока                                               |  |  |
| Входное напряжение            | 12 В постоянного тока                                                                                      |  |  |
| Потребляемая<br>мощность      | 12 Вт                                                                                                    |  |  |
| Рабочая температура           | От 0 до +45°С                                                                                              |  |  |
| Температура<br>хранения       | От -10 до +60°С                                                                                            |  |  |
| Размеры                       | 210 х 155 х 140 мм                                                                                         |  |  |

| Вес        | 1.3 кг                  |
|------------|-------------------------|
| Цвет       | Черный/Серебристо-Серый |
| Применение | Внутри помещений        |

# Интерфейсы камеры Prestel HD-PTZ1W

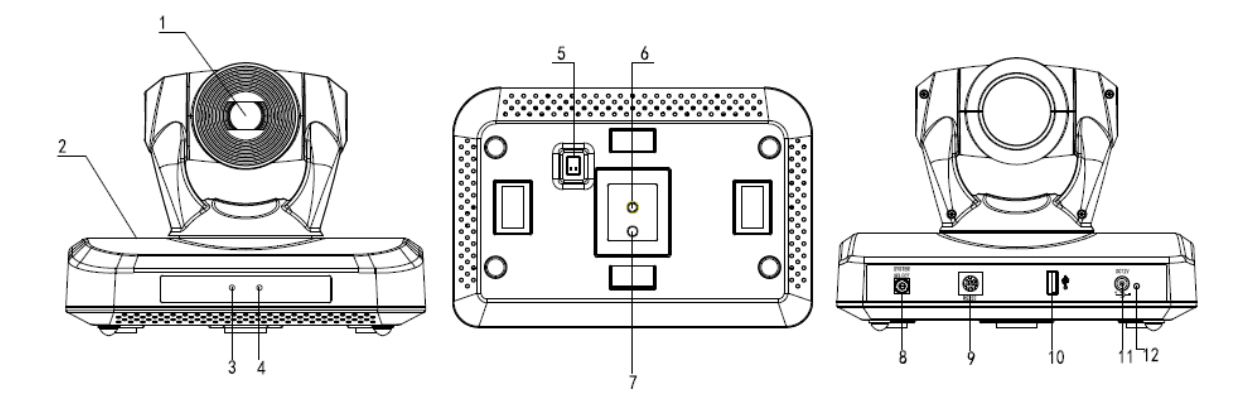

| 1. Объектив                               | 7. Крепежное отверстие          |
|-------------------------------------------|---------------------------------|
| 2. Основание камеры                       | 8. Дисковый переключатель       |
|                                           | видеоформатов                   |
| 3. Индикатор питания                      | 9. Интерфейс управления RS-232  |
| 4. Индикатор приема сигналов от пульта ДУ | 10. Интерфейс USB 2.0           |
| 5. Нижние DIP-переключатели               | 11. Гнездо для адаптера питания |
| 6. Гнездо для штатива                     | 12. Индикатор питания           |

## Размеры камеры Prestel HD-PTZ1W

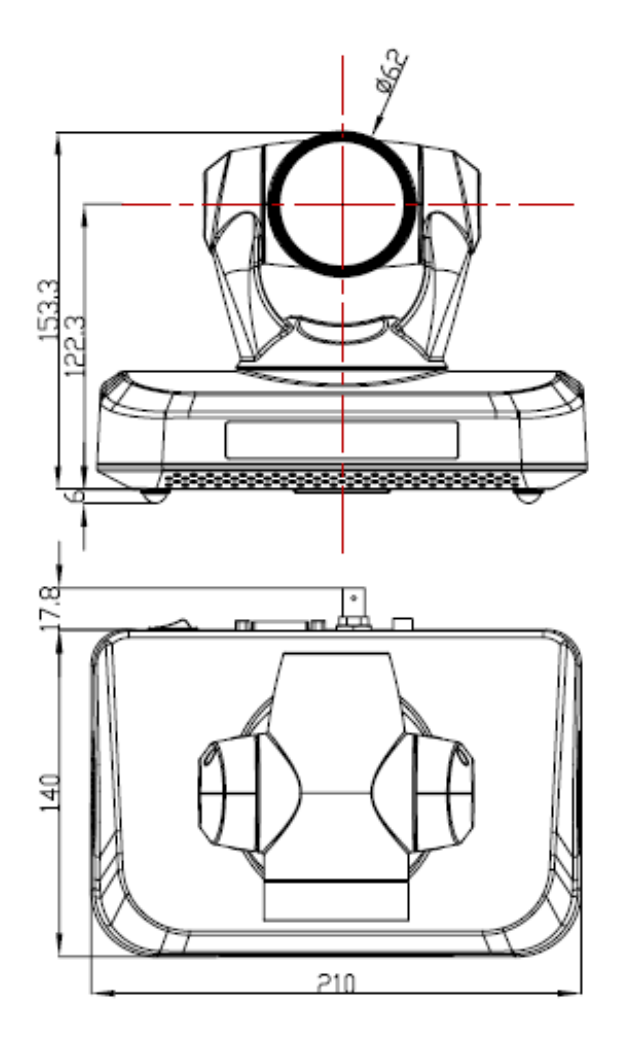

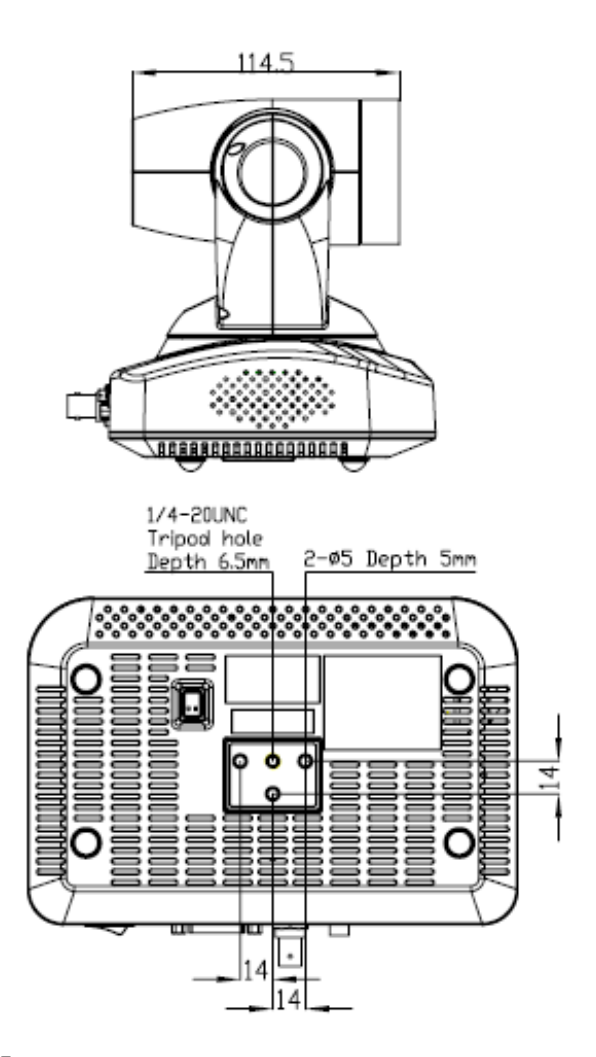

## Пульт дистанционного управления

## Органы управления пульта ДУ

#### 0. Переход в режим ожидания

Однократное нажатие переводит камеру в режим ожидания. Повторное нажатие активизирует камеру. (Примечание: энергопотребление камеры в режиме ожидания составляет приблизительно 50% от номинального режима.)

#### 1. Цифровые клавиши

Используются для установки предустановленных позиций при настройке и для переключения между ними в рабочем режиме.

## 2. Клавиша \* ("звездочка")

Клавиша для комбинированного применения.

# 3. Клавиша Set preset (установка предустановленных позиций):

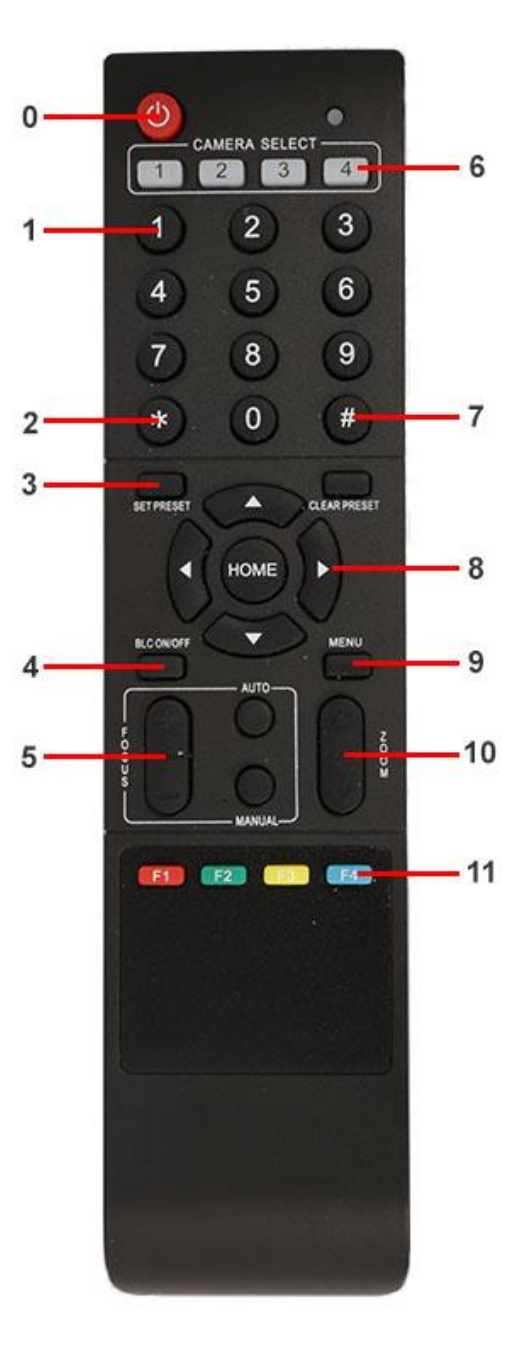

Настройка предустановленных позиций:

Нажать последовательно клавишу "Set preset" и одну из цифровых клавиш 0-9.

Сброс предустановленных позиций:

Нажать последовательно клавишу "Set preset" и одну из цифровых клавиш 0-9.

или: #+#+# - для сброса всех предустановленных позиций.

#### 4.Клавиша BLC (компенсация задней засветки)

BLC включить: включает компенсацию задней засветки (доступно, если управление экспозицией установлено в режим "Авто").

BLC отключить: отключает компенсацию задней засветки (доступно, если управление экспозицией установлено в режим "Авто").

#### 5. Клавиша Focus

Focus+: фокусировка "+"

Focus —: фокусировка "-"

Auto focus: включается режим автоматической фокусировки

Manual focus: включается ручной режим фокусировки

#### 6. Camera selection (выбор камеры)

Выбор камеры

#### 7. Клавиша # (решетка)

Клавиша для комбинированного применения.

#### 8. Клавиши со стрелками

Клавиша 🔺 (стрелка вверх) - наклон камеры вверх

Клавиша 🔻 (стрелка вниз) - наклон камеры вниз

Клавиша ┥ (стрелка влево) - поворот камеры влево

Клавиша 🕨 (стрелка вправо) - поворот камеры вправо

Клавиша "НОМЕ" возврат в среднее положение

#### 9. Клавиша Мепи

Открывает/Закрывает экранное меню

#### 10. Клавиша Zoom

Клавиша 🔺 увеличение изображения

Клавиша 🔻 уменьшение изображения

#### 11. Клавиши F1, F2, F3, F4

Установка адресов нескольких камер, соответствующим клавишам

【\*】+【#】+【F1】 : Камера №1

[\*] + [#] + [F2] : Камера №2

- [\*] + [#] + [F3] : Камера №3
- [\*] + [#] + [F4] : Камера №4

## Использование пульта ДУ

С помощью пульта ДУ можно управлять панорамированием/наклоном/зумом и сменой предустановленных позиций камеры.

#### Инструкция по клавиатуре

1. Инструкция "Нажать клавишу" - означает однократный кратковременный нажим.

2. Когда требуется использовать комбинацию клавиш, необходимо нажимать их последовательно. Например, комбинация символов: " [\*] + [#] + [F1] "означает:

нажмите клавишу -" [\*] " ("звездочка") и отпустите ее, затем нажмите клавишу - " [#] " ("решетка") и отпустите ее и нажмите клавишу - " [F1] ".

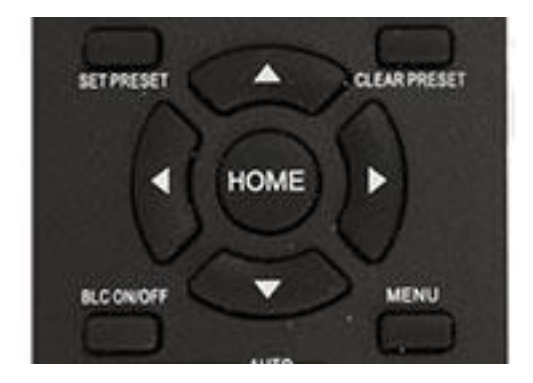

#### 1. Управление панорамированием/наклоном

Вверх: нажмите 🔺

Вниз: нажмите 🔻

Влево: нажмите 🖪

Вправо: нажмите 🕨

Для возврата в среднее положение: нажмите [HOME]

Для поворотов камеры влево/вправо и вверх/вниз нажмите и удерживайте соответствующую клавишу: влево/вправо или вверх/вниз. Как только клавиша будет отпущена, движение прекратится.

#### 2. Управление зумом

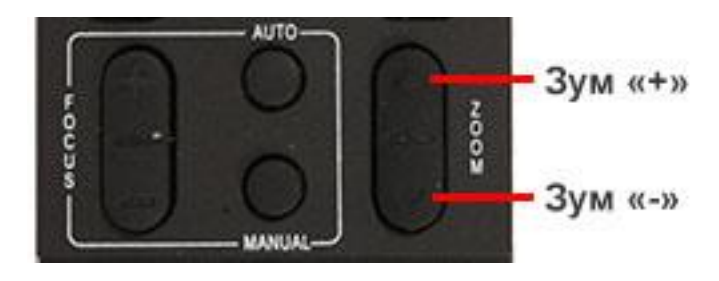

Для увеличения изображения нажмите клавишу: 【ZOOM ▲ 】

Для уменьшения изображения нажмите клавишу: [ZOOM **\***]

При длительном нажатии увеличение/уменьшение будет продолжаться до максимального/минимального значения. При отпускании клавиши изменение увеличения будет немедленно прекращено.

Камера Prestel HD-PTZ1W поддерживает автоматическую и ручную фокусировку.

#### 3. Фокусировка

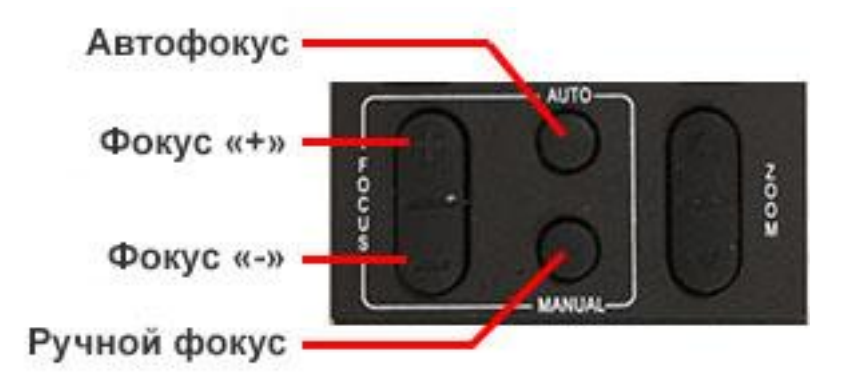

Фокус "+": нажмите клавишу [focus+]

Фокус "-": нажмите клавишу [focus-]

Автофокус: нажмите клавишу [auto]

Ручная фокусировка: нажмите клавишу [manual]

Нажмите и удерживайте соответствующую клавишу для изменения фокусировки. При отпускании клавиши изменение фокусировки прекратится.

4. Активация BLC (компенсации задней засветки)

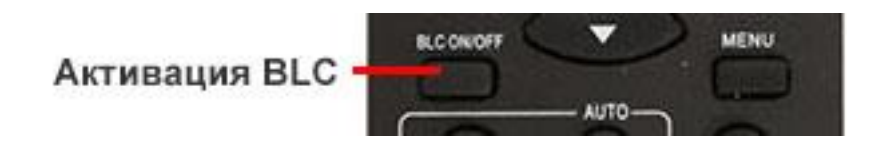

BLC вкл/выкл: открывает/закрывает систему компенсации задней засветки (доступно только в автоматическом режиме).

#### 5. Установка предустановленных позиций

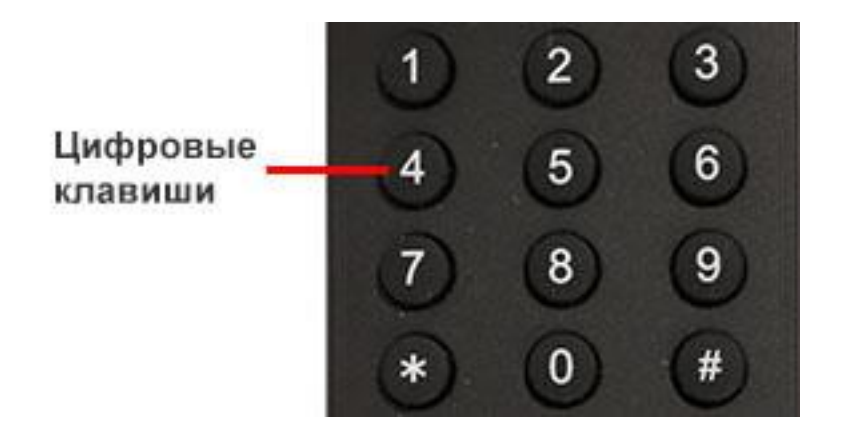

Для создания предустановленной позиции необходимо нажать клавишу: [SET PRESET] и затем нажать одну из цифровых клавиш: 0-9, для запоминания соответствующей позиции. Можно настроить максимально 10 предустановленных позиций.

2. Для удаления одной из предустановленных позиций нажмите клавишу: 【CLEAR PRESET】 и затем нажмите соответствующую цифровую клавишу: 0-9.

Примечание: для удаления всех предустановленных позиций нажмите клавишу: [#] три раза.

#### 6. Перемещение по предустановленным позициям

Нажимайте цифровые клавиши: 0-9 для поворота камеры в соответствующую, заранее предустановленную позицию.

**Примечание:** если на какой-либо цифре не назначена предустановленная позиция, то нажатие этой клавиши не вызовет ни каких действий.

#### 7. Выбор камеры

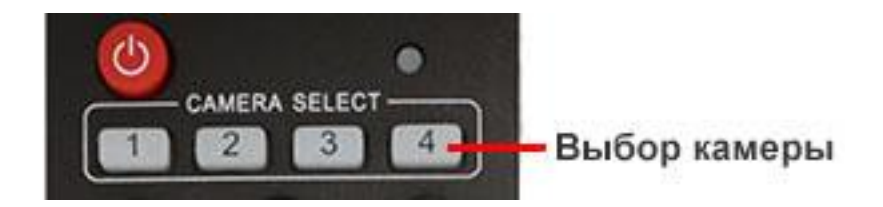

Нажимая соответствующие клавиши, можно выбрать одну из подключенных камер.

#### 8. Установка адресов нескольких камер соответствующим клавишам

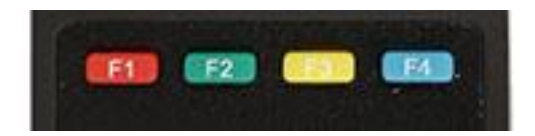

Для назначения каждой клавише соответствующей камеры, последовательно нажимайте следующие клавиши:

- 【\*】+【#】+【F1】 : Камера №1
- 【\*】+【#】+【F2】 : Камера №2
- 【\*】+【#】+【F3】 : Камера №3
- 【\*】+【#】+【F4】 : Камера №4

## Интерфейс RS-232

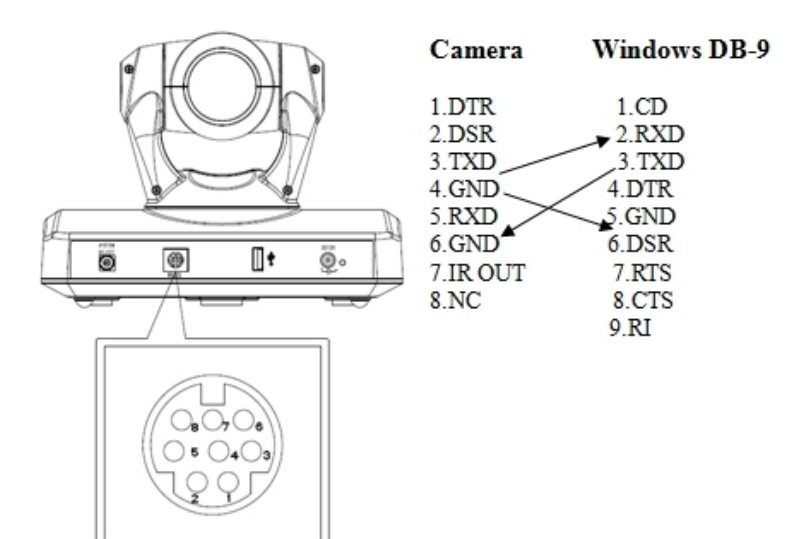

| No. | Function |
|-----|----------|
| 1   | DTR      |
| 2   | DSR      |
| 3   | TXD IN   |
| 4   | GND      |
| 5   | RXD IN   |
| 6   | GND      |
| 7   | IR OUT   |
| 8   | NC       |

| Camera   | Mini DIN |
|----------|----------|
| 1 DTR    | 1 DTR    |
| 2.DSR    | 2.DSR    |
| 3.TXD    | 3.TXD    |
| 4.GND    | 4.GND    |
| 5.RXD    | 5.RXD    |
| 6.GND    | 🔺 6.GND  |
| 7.IR OUT | 7.NC     |
| 8.NC     | 8.NC     |

26

## Управление через интерфейс RS-232

В нормальном рабочем режиме камерой можно управлять через интерфейс RS-232 по протоколам: VISCA, Pelco-D и Pelco-P.

Параметры RS232:

Скорость передачи данных: 2400/4800/9600/115200 бит/с

Стартовый бит: 1 бит;

Биты данных: 8 бит;

Стоповый бит: 1 бит;

Кодирование: Нет;

После подключения питания камера производит несколько тестовых поворотов и переключается в автоматический режим управления фокусировкой и диафрагмой. После инициализации камера устанавливается в предустановленную позицию "0" или "1", если они были заранее сохранены. После этого можно управлять камерой через последовательный порт.

## Команды протокола VISCA

#### 1. Сообщения от камеры

| Ack/Completion Message |                |                                              |  |
|------------------------|----------------|----------------------------------------------|--|
|                        | Command Packet | Note                                         |  |
| ACK                    | z0 41 FF       | Returned when the command is accepted.       |  |
| Completion             | z0 51 FF       | Returned when the command has been executed. |  |

z = Camera Address + 8

| Error Messages         |                |                                                                                                    |  |
|------------------------|----------------|----------------------------------------------------------------------------------------------------|--|
|                        | Command Packet | Note                                                                                                    |  |
| Syntax Error           | z0 60 02 FF    | Returned when the command format is different or when a command with illegal command parameters is accepted                                                           |  |
| Command Not Executable | z0 61 41 FF    | Returned when a command cannot be executed due to current<br>conditions. For example, when commands controlling the<br>focus manually are received during auto focus. |  |

#### 2. Команды управления камерой

| Command       | Function  | Commad Packet     | Note            |
|---------------|-----------|-------------------|-----------------|
| AddressSet    | Broadcast | 88 30 01 FF       | Address setting |
| IF_Clear      | Broadcast | 88 01 00 01 FF    | I/F Clear       |
| CommandCancel |           | 8x 21 FF          |                 |
| CAM_Power     | On        | 8x 01 04 00 02 FF | Power ON/OFF    |

|               | Off            | 8x 01 04 00 03 FF          |                                 |  |
|---------------|----------------|----------------------------|---------------------------------|--|
|               | Stop           | 8x 01 04 07 00 FF          |                                 |  |
|               | Tele(Standard) | 8x 01 04 07 02 FF          | 1                               |  |
|               | Wide(Standard) | 8x 01 04 07 03 FF          |                                 |  |
| CAM_Zoom      | Tele(Variable) | 8x 01 04 07 2p FF          |                                 |  |
|               | Wide(Variable) | 8x 01 04 07 3p FF          | p = O(IOW) - /(high)            |  |
|               | Direct         | 8x 01 04 47 0p 0q 0r 0s FF | pqrs: Zoom Position             |  |
|               | Stop           | 8x 01 04 08 00 FF          |                                 |  |
|               | Far(Standard)  | 8x 01 04 08 02 FF          | 1                               |  |
|               | Near(Standard) | 8x 01 04 08 03 FF          |                                 |  |
|               | Far(Variable)  | 8x 01 04 08 2p FF          |                                 |  |
|               | Near(Variable) | 8x 01 04 08 3p FF          | p = 0(low) - 7(high)            |  |
| CAM_Focus     | Direct         | 8x 01 04 48 0p 0q 0r 0s FF | pqrs: Focus Position            |  |
|               | Auto Focus     | 8x 01 04 38 02 FF          |                                 |  |
|               | Manual Focus   | 8x 01 04 38 03 FF          | AF ON/OFF                       |  |
|               | One Push       | 8x 01 04 18 01 FF          | One Push AF Trigger             |  |
|               | Infinity       | 8x 01 04 18 02 FF          | Forced infinity                 |  |
|               | Near Limit     | 8x 01 04 28 0p 0q 0r 0s FF | pqrs: Focus Near Limit Position |  |
| CAM ZoomFocus | Direct         | 8x 01 04 47 0p 0q 0r 0s    | pqrs: Zoom Position             |  |
|               | Direct         | Ot Ou Ov Ow FF             | tuvw: Focus Position            |  |
|               | Auto           | 8x 01 04 35 00 FF          | Normal Auto                     |  |
| CAM WB        | Incandescent   | 8x 01 04 35 01 FF          | Incandescent                    |  |
| CAM_WD        | Outdoor mode   | 8x 01 04 35 02 FF          | Outdoor mode                    |  |
|               | Manual         | 8x 01 04 35 03 FF          | Manual Control mode             |  |
|               | Reset          | 8x 01 04 03 00 FF          |                                 |  |
| CAM_RGain     | Up             | 8x 01 04 03 02 FF          | Manual Control of R Gain        |  |
|               | Down           | 8x 01 04 03 03 FF          |                                 |  |
|               | Direct         | 8x 01 04 43 00 00 0p 0q FF | pq: R Gain                      |  |
| CAM D.        | Reset          | 8x 01 04 04 00 FF          | Manual Cantral of D.C.          |  |
| CAM_Bgain     | Up             | 8x 01 04 04 02 FF          | Manual Control of B Gain        |  |

|                 | Down            | 8x 01 04 04 03 FF          |                                                              |  |
|-----------------|-----------------|----------------------------|--------------------------------------------------------------|--|
|                 | Direct          | 8x 01 04 44 00 00 0p 0q FF | pq: B Gain                                                   |  |
|                 | Full Auto       | 8x 01 04 39 00 FF          | Automatic Exposure mode                                      |  |
| CAM_AE          | Manual          | 8x 01 04 39 03 FF          | Manual Control mode                                          |  |
|                 | Bright          | 8x 01 04 39 0D FF          | Bright mode(Manual control)                                  |  |
|                 | Reset           | 8x 01 04 0B 00 FF          |                                                              |  |
| CAM L           | Up              | 8x 01 04 0B 02 FF          | Iris Setting                                                 |  |
| CAM_IRIS        | Down            | 8x 01 04 0B 03 FF          |                                                              |  |
|                 | Direct          | 8x 01 04 4B 00 00 0p 0q FF | pq: Iris Position                                            |  |
|                 | Reset           | 8x 01 04 0D 00 FF          |                                                              |  |
| CAM Dri-ht      | Up              | 8x 01 04 0D 02 FF          | Bright Setting                                               |  |
| CAM_Bright      | Down            | 8x 01 04 0D 03 FF          |                                                              |  |
|                 | Direct          | 8x 01 04 4D 00 00 0p 0q FF | pq: Bright l Positon                                         |  |
| CAM_ColorHue    | Direct          | 8x 01 04 4F 00 00 00 0p FF | p: Color Hue setting 0h (- 14 dgrees) to<br>Eh (+14 degrees) |  |
| AF Sensitivity  | Normal          | 8x 01 04 58 02 FF          |                                                              |  |
|                 | Low             | 8x 01 04 58 03 FF          | AF Sensitivity High/Low                                      |  |
|                 | Normal AF       | 8x 01 04 57 00 FF          |                                                              |  |
| CAM_AFMode      | Zoom Trigger AF | 8x 01 04 57 02 FF          | AF Movement Mode                                             |  |
|                 | Reset           | 8x 01 04 02 00 FF          |                                                              |  |
| CAM American    | Up              | 8x 01 04 02 02 FF          | Aperture Control                                             |  |
| CAM_Aperture    | Down            | 8x 01 04 02 03 FF          |                                                              |  |
|                 | Direct          | 8x 01 04 42 00 00 0p 0q FF | pq: Aperture Gain                                            |  |
| CAM LD Deven    | On              | 8x 01 04 61 02 FF          | Luces Eliz Harizontal ON/OEE                                 |  |
| CAM_LR_Reverse  | Off             | 8x 01 04 61 03 FF          | Image Filp Horizontal ON/OFF                                 |  |
| CAM L 's' l'    | Lens            | 8x 01 04 19 01 FF          | Lens Initialization Start                                    |  |
| CAM_Initialize  | Camera          | 8x 01 04 19 03 FF          | Camera reset                                                 |  |
| VideoSystem Set |                 | 8x 01 04 24 72 0p 0p FF    | pp 0x7 1080p29.97<br>0x8 1080P25<br>pp 0xa 720p59.94         |  |

|                  |                  |                                                 | pp 0xc 720p50<br>Pp 0xf 720p29.97<br>Pp 0x11 720p25     |  |
|------------------|------------------|-------------------------------------------------|---------------------------------------------------------|--|
|                  | ON               | 8x 01 04 01 02 FF                               |                                                         |  |
| CAM_ICK          | OFF              | 8x 01 04 01 03 FF                               |                                                         |  |
| CAM_NR           |                  | 8x 01 04 53 0p FF                               | p: NR Setting (0: OFF, level 1 to 5)                    |  |
|                  | On               | 8x 01 04 51 02 FF                               |                                                         |  |
| CAM_AutoICR      | Off              | 8x 01 04 51 03 FF                               | Auto dark-field mode On/Off                             |  |
|                  | Threshold        | 8x 01 04 21 00 00 0p 0q FF                      |                                                         |  |
|                  | On               | 8x 01 06 08 02 FF                               |                                                         |  |
| IR_Receive       | Off              | 8x 01 06 08 03 FF                               | IR(remote commander)receive                             |  |
|                  | On/Off           | 8x 01 06 08 10 FF                               |                                                         |  |
|                  | On               | 8x 01 7D 01 03 00 00 FF                         | IR(remote commander)receive message                     |  |
| IR_ReceiveReturn | Off              | 8x 01 7D 01 13 00 00 FF                         | Via the VISCA communication<br>ON/OFF                   |  |
|                  | Up               | 8x 01 06 01 VV WW 03 01 FF                      |                                                         |  |
|                  | Down             | 8x 01 06 01 VV WW 03 02 FF                      |                                                         |  |
|                  | Left             | 8x 01 06 01 VV WW 01 03 FF                      |                                                         |  |
|                  | Right            | 8x 01 06 01 VV WW 02 03 FF                      |                                                         |  |
|                  | Upleft           | 8x 01 06 01 VV WW 01 01 FF                      |                                                         |  |
|                  | Upright          | 8x 01 06 01 VV WW 02 01 FF                      | VV: Pan speed 0x01 (low speed) to<br>0x18 (high speed)  |  |
| Pan tiltDrive    | DownLeft         | 8x 01 06 01 VV WW 01 02 FF                      | WW: Tilt speed 0x01 (low speed) to                      |  |
| I all_utublive   | DownRight        | 8x 01 06 01 VV WW 02 02 FF                      | 0x14 (high speed)                                       |  |
|                  | Stop             | 8x 01 06 01 VV WW 03 03 FF                      | ZZZZ: Tilt Position(TBD)                                |  |
|                  | AbsolutePosition | 8x 01 06 02 VV WW<br>0Y 0Y 0Y 0Y 0Z 0Z 0Z 0Z FF |                                                         |  |
|                  | RelativePosition | 8x 01 06 03 VV WW<br>0Y 0Y 0Y 0Y 0Z 0Z 0Z 0Z FF |                                                         |  |
|                  | Home             | 8x 01 06 04 FF                                  |                                                         |  |
|                  | Reset            | 8x 01 06 05 FF                                  |                                                         |  |
| Pan-tiltLimitSet | Set              | 8x 01 06 07 00 0W<br>0Y 0Y 0Y 0Y 0Z 0Z 0Z 0Z FF | W:1 UpRight 0:DownLeft<br>YYYY: Pan Limit Position(TBD) |  |

|               | Clear          | 8x 01 06 07 01 0W<br>07 0F 0F 0F 07 0F 0F 0F FF | ZZZZ: Tilt Limit Position(TBD)              |
|---------------|----------------|-------------------------------------------------|---------------------------------------------|
| Command       | Function       | Commad Packet                                   | Note                                        |
| AddressSet    | Broadcast      | 88 30 01 FF                                     | Address setting                             |
| IF_Clear      | Broadcast      | 88 01 00 01 FF                                  | I/F Clear                                   |
| CommandCancel |                | 8x 21 FF                                        |                                             |
| CAN D         | On             | 8x 01 04 00 02 FF                               |                                             |
| CAM_Power     | Off            | 8x 01 04 00 03 FF                               | Power ON/OFF                                |
|               | Stop           | 8x 01 04 07 00 FF                               |                                             |
|               | Tele(Standard) | 8x 01 04 07 02 FF                               |                                             |
| CAN 7         | Wide(Standard) | 8x 01 04 07 03 FF                               |                                             |
| CAM_Zoom      | Tele(Variable) | 8x 01 04 07 2p FF                               |                                             |
|               | Wide(Variable) | 8x 01 04 07 3p FF                               | p = 0(low) - 7(high)                        |
|               | Direct         | 8x 01 04 47 0p 0q 0r 0s FF                      | pqrs: Zoom Position                         |
|               | Stop           | 8x 01 04 08 00 FF                               |                                             |
|               | Far(Standard)  | 8x 01 04 08 02 FF                               |                                             |
|               | Near(Standard) | 8x 01 04 08 03 FF                               |                                             |
|               | Far(Variable)  | 8x 01 04 08 2p FF                               |                                             |
|               | Near(Variable) | 8x 01 04 08 3p FF                               | p = O(low) - /(high)                        |
| CAM_Focus     | Direct         | 8x 01 04 48 0p 0q 0r 0s FF                      | pqrs: Focus Position                        |
|               | Auto Focus     | 8x 01 04 38 02 FF                               |                                             |
|               | Manual Focus   | 8x 01 04 38 03 FF                               | AF ON/OFF                                   |
|               | One Push       | 8x 01 04 18 01 FF                               | One Push AF Trigger                         |
|               | Infinity       | 8x 01 04 18 02 FF                               | Forced infinity                             |
|               | Near Limit     | 8x 01 04 28 0p 0q 0r 0s FF                      | pqrs: Focus Near Limit Position             |
| CAM_ZoomFocus | Direct         | 8x 01 04 47 0p 0q 0r 0s<br>0t 0u 0v 0w FF       | pqrs: Zoom Position<br>tuyw: Focus Position |
|               | Auto           | 8x 01 04 35 00 FF                               | Normal Auto                                 |
|               | Incandescent   | 8x 01 04 35 01 FF                               | Incandescent                                |
| CAM_WB        | Outdoor mode   | 8x 01 04 35 02 FF                               | Outdoor mode                                |
|               | Manual         | 8x 01 04 35 03 FF                               | Manual Control mode                         |

|                | Reset           | 8x 01 04 03 00 FF          |                                                              |
|----------------|-----------------|----------------------------|--------------------------------------------------------------|
| CAM_RGain      | Up              | 8x 01 04 03 02 FF          | Manual Control of R Gain                                     |
|                | Down            | 8x 01 04 03 03 FF          |                                                              |
|                | Direct          | 8x 01 04 43 00 00 0p 0q FF | pq: R Gain                                                   |
|                | Reset           | 8x 01 04 04 00 FF          |                                                              |
| CAM Desig      | Up              | 8x 01 04 04 02 FF          | Manual Control of B Gain                                     |
| CAM_bgain      | Down            | 8x 01 04 04 03 FF          |                                                              |
|                | Direct          | 8x 01 04 44 00 00 0p 0q FF | pq: B Gain                                                   |
|                | Full Auto       | 8x 01 04 39 00 FF          | Automatic Exposure mode                                      |
| CAM_AE         | Manual          | 8x 01 04 39 03 FF          | Manual Control mode                                          |
|                | Bright          | 8x 01 04 39 0D FF          | Bright mode(Manual control)                                  |
|                | Reset           | 8x 01 04 0B 00 FF          |                                                              |
| CAN L.         | Up              | 8x 01 04 0B 02 FF          | Iris Setting                                                 |
| CAM_Iris       | Down            | 8x 01 04 0B 03 FF          |                                                              |
|                | Direct          | 8x 01 04 4B 00 00 0p 0q FF | pq: Iris Position                                            |
|                | Reset           | 8x 01 04 0D 00 FF          |                                                              |
| CAM Dright     | Up              | 8x 01 04 0D 02 FF          | Bright Setting                                               |
| CAM_Bright     | Down            | 8x 01 04 0D 03 FF          |                                                              |
|                | Direct          | 8x 01 04 4D 00 00 0p 0q FF | pq: Bright l Positon                                         |
| CAM_ColorHue   | Direct          | 8x 01 04 4F 00 00 00 0p FF | p: Color Hue setting 0h (- 14 dgrees) to<br>Eh (+14 degrees) |
|                | Normal          | 8x 01 04 58 02 FF          |                                                              |
| AF Sensitivity | Low             | 8x 01 04 58 03 FF          | AF Sensitivity High/Low                                      |
|                | Normal AF       | 8x 01 04 57 00 FF          |                                                              |
| CAM_AFMode     | Zoom Trigger AF | 8x 01 04 57 02 FF          | AF Movement Mode                                             |
|                | Reset           | 8x 01 04 02 00 FF          |                                                              |
| CAM Amonture   | Up              | 8x 01 04 02 02 FF          | Aperture Control                                             |
| CAM_Aperture   | Down            | 8x 01 04 02 03 FF          |                                                              |
|                | Direct          | 8x 01 04 42 00 00 0p 0q FF | pq: Aperture Gain                                            |

| CAM I D. Dovorso | On               | 8x 01 04 61 02 FF                               |                                                           |
|------------------|------------------|-------------------------------------------------|-----------------------------------------------------------|
| CAM_LR_Reverse   | Off              | 8x 01 04 61 03 FF                               | Image Flip Horizontal ON/OFF                              |
|                  | Lens             | 8x 01 04 19 01 FF                               | Lens Initialization Start                                 |
| CAM_Initialize   | Camera           | 8x 01 04 19 03 FF                               | Camera reset                                              |
| VideoSystem Set  |                  | 8x 01 06 35 00 0p FF                            | P: Video format<br>5:720P50<br>6: 1080P29.97<br>720P29.97 |
| CAM ICD          | ON               | 8x 01 04 01 02 FF                               | Infrared Made ON/OFF                                      |
| CAM_ICK          | OFF              | 8x 01 04 01 03 FF                               |                                                           |
| CAM_NR           |                  | 8x 01 04 53 0p FF                               | p: NR Setting (0: OFF, level 1 to 5)                      |
|                  | On               | 8x 01 04 51 02 FF                               |                                                           |
| CAM_AutoICR      | Off              | 8x 01 04 51 03 FF                               | Auto dark-field mode On/Off                               |
|                  | Threshold        | 8x 01 04 21 00 00 0p 0q FF                      |                                                           |
|                  | On               | 8x 01 06 08 02 FF                               |                                                           |
| IR_Receive       | Off              | 8x 01 06 08 03 FF                               | IR(remote commander)receive                               |
|                  | On/Off           | 8x 01 06 08 10 FF                               |                                                           |
|                  | On               | 8x 01 7D 01 03 00 00 FF                         | IR(remote commander)receive message                       |
| IR_ReceiveReturn | Off              | 8x 01 7D 01 13 00 00 FF                         | ON/OFF                                                    |
|                  | Up               | 8x 01 06 01 VV WW 03 01 FF                      |                                                           |
|                  | Down             | 8x 01 06 01 VV WW 03 02 FF                      |                                                           |
|                  | Left             | 8x 01 06 01 VV WW 01 03 FF                      |                                                           |
|                  | Right            | 8x 01 06 01 VV WW 02 03 FF                      | VV: Pan speed 0x01 (low speed) to                         |
| Pan_tiltDrive    | Upleft           | 8x 01 06 01 VV WW 01 01 FF                      | 0x18 (high speed)<br>WW: Tilt speed 0x01 (low speed) to   |
|                  | Upright          | 8x 01 06 01 VV WW 02 01 FF                      | 0x14 (high speed)                                         |
|                  | DownLeft         | 8x 01 06 01 VV WW 01 02 FF                      | YYYY: Pan Position(TBD)                                   |
|                  | DownRight        | 8x 01 06 01 VV WW 02 02 FF                      | ZZZZ: The Position(TBD)                                   |
|                  | Stop             | 8x 01 06 01 VV WW 03 03 FF                      |                                                           |
|                  | AbsolutePosition | 8x 01 06 02 VV WW<br>0Y 0Y 0Y 0Y 0Z 0Z 0Z 0Z FF |                                                           |

|                   | RelativePosition | 8x 01 06 03 VV WW<br>0Y 0Y 0Y 0Y 0Z 0Z 0Z 0Z FF |                                |
|-------------------|------------------|-------------------------------------------------|--------------------------------|
|                   | Home             | 8x 01 06 04 FF                                  |                                |
|                   | Reset            | 8x 01 06 05 FF                                  |                                |
| Don tiltI imitSot | Set              | 8x 01 06 07 00 0W<br>0Y 0Y 0Y 0Y 0Z 0Z 0Z 0Z FF | W:1 UpRight 0:DownLeft         |
| Pan-tiitLimitSet  | Clear            | 8x 01 06 07 01 0W<br>07 0F 0F 0F 07 0F 0F 0F FF | ZZZZ: Tilt Limit Position(TBD) |

## 3. Команды запросов

| Command              | Function                    | Commad Packet        | Note                 |
|----------------------|-----------------------------|----------------------|----------------------|
| CAM BowerIng         | 8 v 00 04 00 EE             | y0 50 02 FF          | On                   |
| CAM_Powering         | 8x 09 04 00 FF              | y0 50 03 FF          | Off(Standby)         |
| CAM_ZoomPosInq       | 8x 09 04 47 FF              | y0 50 0p 0q 0r 0s FF | pqrs: Zoom Position  |
| CAM FoousModeIng     | 8 <sub>22</sub> 00 04 38 EE | y0 50 02 FF          | Auto Focus           |
| CAW_Focusivioueniq   | 8X 09 04 38 FF              | y0 50 03 FF          | Manual Focus         |
| CAM_FocusPosInq      | 8x 09 04 48 FF              | y0 50 0p 0q 0r 0s FF | pqrs: Focus Position |
|                      |                             | y0 50 00 FF          | Auto                 |
| CAM WDModelna        | 8. 00 04 25 EE              | y0 50 01 FF          | Incandescent         |
| CAM_w Biviodelliq    | 8x 09 04 33 FF              | y0 50 02 FF          | Outdoor mode         |
|                      |                             | y0 50 03 FF          | Manual Control mode  |
| CAM_RGainInq         | 8x 09 04 43 FF              | y0 50 00 00 0p 0q FF | pq: R Gain           |
| CAM_BGainInq         | 8x 09 04 44 FF              | y0 50 00 00 0p 0q FF | pq: B Gain           |
|                      |                             | y0 50 00 FF          | Full Auto            |
| CAM_AEModeInq        | 8x 09 04 39 FF              | y0 50 03 FF          | Manual               |
|                      |                             | y0 50 0D FF          | Bright               |
| CAM_IrisPosInq       | 8x 09 04 4B FF              | y0 50 00 00 0p 0q FF | pq: Iris Position    |
| CAM_GainPosiInq      | 8x 09 04 4C FF              | y0 50 00 00 0p 0q FF | pq: Gain Position    |
| CAM_BrightPosiInq    | 8x 09 04 4D FF              | y0 50 00 00 0p 0q FF | pq: Bright Position  |
| CAM_ExpCompModeInq   | 8x 09 04 3E FF              | y0 50 02 FF          | On                   |
|                      |                             | y0 50 03 FF          | Off                  |
| CAM_ExpCompPosInq    | 8x 09 04 4E FF              | y0 50 00 00 0p 0q FF | pq: ExpComp Position |
| CAM_BacklightModeInq | 8x 09 04 33 FF              | y0 50 02 FF          | On                   |
|                      |                             | y0 50 03 FF          | Off                  |
| CAM_NRModeInq        | 8x 09 04 53 FF              | y0 50 0p FF          | P: 0~5 0=off         |

| CAM_ApertureInq      | 8x 09 04 42 FF | y0 50 00 00 0p 0q FF                   | pq: Aperture Gain                                                                                           |
|----------------------|----------------|----------------------------------------|----------------------------------------------------------------------------------------------------|
| CAM_MemoryInq        | 8x 09 04 3F FF | y0 50 0p FF                            | p: Memory number last operated.                                                                             |
| CAM_LR_ReverseInq    | 8x 09 04 61 FF | y0 50 02 FF                            | On                                                                                                    |
|                      |                | y0 50 03 FF                            | Off                                                                                                    |
| CAM_IDInq            | 8x 09 04 22 FF | y0 50 0p 0q 0r 0s FF                   | pqrs: Camera ID                                                                                             |
| CAM_VersionInq       | 8x 09 00 02 FF | y0 50 ab cd<br>mn pq rs tu vw FF       |                                                                                                    |
| VideoSystemInq       | 8x 09 06 23 FF | y0 50 0p FF                            | pp 0x7 1080p29.97<br>0x8 1080P25<br>pp 0xa 720p59.94<br>pp 0xc 720p50<br>Pp 0xf 720p29.97<br>Pp 0x11 720p25 |
| ID Design            | 9 00 0C 00 FF  | y0 50 02 FF                            | On                                                                                                    |
| IR_Receive           | 8x 09 06 08 FF | y0 50 03 FF                            | Off                                                                                                    |
|                      |                | y0 07 7D 01 04 00 FF                   | Power ON/OFF                                                                                                |
|                      |                | y0 07 7D 01 04 07 FF                   | Zoom tele/wide                                                                                              |
|                      |                | y0 07 7D 01 04 38 FF                   | AF On/Off                                                                                                   |
| IR_ReceiveReturn     |                | y0 07 7D 01 04 33 FF                   | CAM Backlight                                                                                               |
|                      |                | y0 07 7D 01 04 3F FF                   | CAM Memory                                                                                                  |
|                      |                | y0 07 7D 01 06 01 FF                   | Pan tiltDrive                                                                                               |
| Pan-tiltMaxSpeedInq  | 8x 09 06 11 FF | y0 50 ww zz FF                         | ww: Pan Max Speed<br>zz: Tilt Max Speed                                                                     |
| Pan-tiltPosInq       | 8x 09 06 12 FF | y0 50 0w 0w 0w 0w 0w<br>0z 0z 0z 0z FF | wwww: Pan Position<br>zzzz: Tilt Position                                                                   |
| Command              | Command Packet | Return Packet                          | Note                                                                                                    |
| CAM_PowerInq         | 8x 09 04 00 FF | y0 50 02 FF                            | On                                                                                                    |
|                      |                | y0 50 03 FF                            | Off(Standby)                                                                                                |
| CAM_ZoomPosInq       | 8x 09 04 47 FF | y0 50 0p 0q 0r 0s FF                   | pqrs: Zoom Position                                                                                         |
| CAM FocusModeIng     | 8x 09 04 38 FF | y0 50 02 FF                            | Auto Focus                                                                                                  |
| i ocusinoucinq       | 0.07013011     | y0 50 03 FF                            | Manual Focus                                                                                                |
| CAM_FocusPosInq      | 8x 09 04 48 FF | y0 50 0p 0q 0r 0s FF                   | pqrs: Focus Position                                                                                        |
| CAM WBModeIng        | 8x 09 04 35 FF | y0 50 00 FF                            | Auto                                                                                                    |
| crain_ or Binouching |                | y0 50 01 FF                            | Indoor mode                                                                                                 |

|                       |                | y0 50 02 FF            | Outdoor mode                                             |
|-----------------------|----------------|------------------------|----------------------------------------------------------|
|                       |                | y0 50 03 FF            | OnePush mode                                             |
|                       |                | y0 50 04 FF            | ATW                                                      |
|                       |                | y0 50 05 FF            | Manual                                                   |
|                       |                | y0 50 06 FF            | Outdoor Auto                                             |
|                       |                | y0 50 07 FF            | Sodium Lamp Auto                                         |
|                       |                | y0 50 08 FF            | Sodium Lamp                                              |
| CAM RGainInq          | 8x 09 04 43 FF | y0 50 00 00 0p 0q FF   | pq: R Gain                                               |
| CAM BGainInq          | 8x 09 04 44 FF | y0 50 00 00 0p 0q FF   | pq: B Gain                                               |
|                       |                | y0 50 00 FF            | Full Auto                                                |
| CAM AEModeIng         | 8x 09 04 39 FF | y0 50 03 FF            | Manual                                                   |
|                       |                | y0 50 0D FF            | Bright                                                   |
| CAM IrisPosIng        | 8x 09 04 4B FF | y0 50 00 00 0p 0q FF   | pq: Iris Position                                        |
| CAM GainPosiInq       | 8x 09 04 4C FF | y0 50 00 00 0p 0q FF   | pq: Gain Position                                        |
| CAM BrightPosiInq     | 8x 09 04 4D FF | y0 50 00 00 0p 0q FF   | pq: Bright Position                                      |
| CAM ExpCompModeInq    | 8x 09 04 3E FF | y0 50 02 FF            | On                                                       |
|                       |                | y0 50 03 FF            | Off                                                      |
| CAM ExpCompPosIng     | 8x 09 04 4E FF | y0 50 00 00 0p 0q FF   | pq: ExpComp Position                                     |
| CAM BacklightModeIng  | 8x 09 04 33 FF | y0 50 02 FF            | On                                                       |
|                       |                | y0 50 03 FF            | Off                                                      |
| CAM NRModeInq         | 8x 09 04 53 FF | y0 50 0p FF            | P: 0~5 0=off                                             |
| CAM ApertureInq       | 8x 09 04 42 FF | y0 50 00 00 0p 0q FF   | pq: Aperture Gain                                        |
| CAM MemoryIng         | 8x 09 04 3F FF | $v_0 50 0 \text{p FF}$ | p: Memory number last                                    |
| er livi_ivienior yniq | 0x 07 01 51 11 | 30.50 op 11            | operated.                                                |
| CAM_LR_ReverseInq     | 8x 09 04 61 FF | y0 50 02 FF            | On                                                       |
|                       |                | y0 50 03 FF            | Off                                                      |
| CAM_IDInq             | 8x 09 04 22 FF | y0 50 0p 0q 0r 0s FF   | pqrs: Camera ID                                          |
| CAM VersionIng        | 8x 09 00 02 FF | y0 50 ab cd            |                                                          |
| er ini_versioniniq    | 0x 07 00 02 11 | mn pq rs tu vw FF      |                                                          |
| VideoSystemInq        | 8x 09 06 23 FF | y0 50 0p FF            | P: 0~F Video format<br>2:1080p30<br>3:720p30<br>5:720P50 |
| ID Develop            | 9 00 0C 00 FF  | y0 50 02 FF            | On                                                       |
| IK_Keceive            | 8X 09 06 08 FF | y0 50 03 FF            | Off                                                      |
|                       |                | y0 07 7D 01 04 00 FF   | Power ON/OFF                                             |
| IR ReceiveReturn      |                | y0 07 7D 01 04 07 FF   | Zoom tele/wide                                           |
|                       |                | y0 07 7D 01 04 38 FF   | AF On/Off                                                |

|                      |                | y0 07 7D 01 04 33 FF | CAM_Backlight       |
|----------------------|----------------|----------------------|---------------------|
|                      |                | y0 07 7D 01 04 3F FF | CAM_Memory          |
|                      |                | y0 07 7D 01 06 01 FF | Pan_tiltDrive       |
|                      |                |                      |                     |
| Pan tiltMaxSneedIng  | 8x 00 06 11 FE | v0.50 www.zz.FF      | ww: Pan Max Speed   |
| 1 an-univiaxSpeeding | 88 09 00 11 11 | y0 50 ww 22 FT       | zz: Tilt Max Speed  |
| Pan tiltPosIng       | 8x 00 06 12 FE | y0 50 0w 0w 0w 0w    | wwww: Pan Position  |
| i an-uni osniq       | 8X 09 00 12 11 | 0z 0z 0z 0z FF       | zzzz: Tilt Position |

Примечание: [x] означает адрес камеры, [y] = [x + 8]

## Протокол Pelco-D

| Function                        | Byte1 | Byte2   | Byte3 | Byte4 | Byte5              | Byte6             | Byte7 |
|---------------------------------|-------|---------|-------|-------|--------------------|-------------------|-------|
| Up                              | 0xFF  | Address | 0x00  | 0x08  | Pan Speed          | Tilt Speed        | SUM   |
| Down                            | 0xFF  | Address | 0x00  | 0x10  | Pan Speed          | Tilt Speed        | SUM   |
| Left                            | 0xFF  | Address | 0x00  | 0x04  | Pan Speed          | Tilt Speed        | SUM   |
| Right                           | 0xFF  | Address | 0x00  | 0x02  | Pan Speed          | Tilt Speed        | SUM   |
| Zoom In                         | 0xFF  | Address | 0x00  | 0x20  | 0x00               | 0x00              | SUM   |
| Zoom Out                        | 0xFF  | Address | 0x00  | 0x40  | 0x00               | 0x00              | SUM   |
| Focus Far                       | 0xFF  | Address | 0x00  | 0x80  | 0x00               | 0x00              | SUM   |
| Focus Near                      | 0xFF  | Address | 0x01  | 0x00  | 0x00               | 0x00              | SUM   |
| Set Preset                      | 0xFF  | Address | 0x00  | 0x03  | 0x00               | Preset ID         | SUM   |
| Clear Preset                    | 0xFF  | Address | 0x00  | 0x05  | 0x00               | Preset ID         | SUM   |
| Call Preset                     | 0xFF  | Address | 0x00  | 0x07  | 0x00               | Preset ID         | SUM   |
| Query Pan Position              | 0xFF  | Address | 0x00  | 0x51  | 0x00               | 0x00              | SUM   |
| Query Pan Position Response     | 0xFF  | Address | 0x00  | 0x59  | Value High<br>Byte | Value Low<br>Byte | SUM   |
| Query Tilt Position             | 0xFF  | Address | 0x00  | 0x53  | 0x00               | 0x00              | SUM   |
| Query Tilt Position Response    | 0xFF  | Address | 0x00  | 0x5B  | Value High<br>Byte | Value Low<br>Byte | SUM   |
| Query Zoom Position             | 0xFF  | Address | 0x00  | 0x55  | 0x00               | 0x00              | SUM   |
| Query Zoom Position<br>Response | 0xFF  | Address | 0x00  | 0x5D  | Value High<br>Byte | Value Low<br>Byte | SUM   |

## Протокол Pelco-P

| Function                        | Byte1 | Byte2   | Byte3 | Byte4 | Byte5              | Byte6             | Byte7 | Byte8 |
|---------------------------------|-------|---------|-------|-------|--------------------|-------------------|-------|-------|
| Up                              | 0xA0  | Address | 0x00  | 0x08  | Pan Speed          | Tilt Speed        | 0xAF  | XOR   |
| Down                            | 0xA0  | Address | 0x00  | 0x10  | Pan Speed          | Tilt Speed        | 0xAF  | XOR   |
| Left                            | 0xA0  | Address | 0x00  | 0x04  | Pan Speed          | Tilt Speed        | 0xAF  | XOR   |
| Right                           | 0xA0  | Address | 0x00  | 0x02  | Pan Speed          | Tilt Speed        | 0xAF  | XOR   |
| Zoom In                         | 0xA0  | Address | 0x00  | 0x20  | 0x00               | 0x00              | 0xAF  | XOR   |
| Zoom Out                        | 0xA0  | Address | 0x00  | 0x40  | 0x00               | 0x00              | 0xAF  | XOR   |
| Focus Far                       | 0xA0  | Address | 0x00  | 0x80  | 0x00               | 0x00              | 0xAF  | XOR   |
| Focus Near                      | 0xA0  | Address | 0x01  | 0x00  | 0x00               | 0x00              | 0xAF  | XOR   |
| Set Preset                      | 0xA0  | Address | 0x00  | 0x03  | 0x00               | Preset ID         | 0xAF  | XOR   |
| Clear Preset                    | 0xA0  | Address | 0x00  | 0x05  | 0x00               | Preset ID         | 0xAF  | XOR   |
| Call Preset                     | 0xA0  | Address | 0x00  | 0x07  | 0x00               | Preset ID         | 0xAF  | XOR   |
| Query Pan Position              | 0xA0  | Address | 0x00  | 0x51  | 0x00               | 0x00              | 0xAF  | XOR   |
| Query Pan Position Response     | 0xA0  | Address | 0x00  | 0x59  | Value High<br>Byte | Value Low<br>Byte | 0xAF  | XOR   |
| Query Tilt Position             | 0xA0  | Address | 0x00  | 0x53  | 0x00               | 0x00              | 0xAF  | XOR   |
| Query Tilt Position Response    | 0xA0  | Address | 0x00  | 0x5B  | Value High<br>Byte | Value Low<br>Byte | 0xAF  | XOR   |
| Query Zoom Position             | 0xA0  | Address | 0x00  | 0x55  | 0x00               | 0x00              | 0xAF  | XOR   |
| Query Zoom Position<br>Response | 0xA0  | Address | 0x00  | 0x5D  | Value High<br>Byte | Value Low<br>Byte | 0xAF  | XOR   |

## Обслуживание камеры и устранение неполадок

#### Обслуживание камеры

- Если камера не будет использоваться в течение продолжительного времени, пожалуйста, отключите кнопку питания и отсоедините адаптер питания от камеры и от сети переменного тока.
- Используйте мягкую ткань для очистки поверхности камеры.
- Пожалуйста, используйте мягкую сухую ткань для очистки линз. Если камера очень сильно загрязнена, очистите ее с помощью неагрессивного моющего средства. Не используйте растворители, которые могут повредить поверхности камеры.

#### Предупреждения

- Не направляйте камеру на очень яркие источники света, такие как солнце, мощные лампы и т. д.
- Не используйте камеру в условиях нестабильного освещения, в противном случае изображение может мерцать.
- Не используйте камеру рядом с мощными источниками электромагнитного излучения, например, вблизи телевизионных или радиопередатчиков.

#### Устранение неполадок

#### Изображение

- Нет изображения
- 1. Проверьте, подключен ли шнур питания, напряжение в норме светится индикатор питания.
- 2. Проверьте, осуществляется ли самодиагностика камеры (тестовые повороты камеры после включения).
- 3. Проверьте правильность подключения кабеля USB.
- Изображение искажено
- 1. Проверьте правильность подключения кабеля USB.
- Дрожание изображения даже на малом увеличении
  - 1. Проверьте устойчивость установки камеры.
  - 2. Проверьте нет-ли вибраций опоры камеры, например, от проезжающего неподалеку транспорта.

#### Управление

- Камера не управляется с пульта ДУ
  - 1. Смените батареи питания в пульте ДУ.
  - 2. Проверьте режимы работы камеры.
  - 3. Проверьте адрес камеры на пульте ДУ.
- Камера не управляется через последовательный порт

- 1. Проверьте режимы работы камеры.
- 2. Проверьте правильность подключения кабеля управления.

#### Уведомление о возможных изменениях

Вся информация и технические характеристики, представленные в данном документе, имеют справочный характер и могут обновляться в любое время без предварительного уведомления.